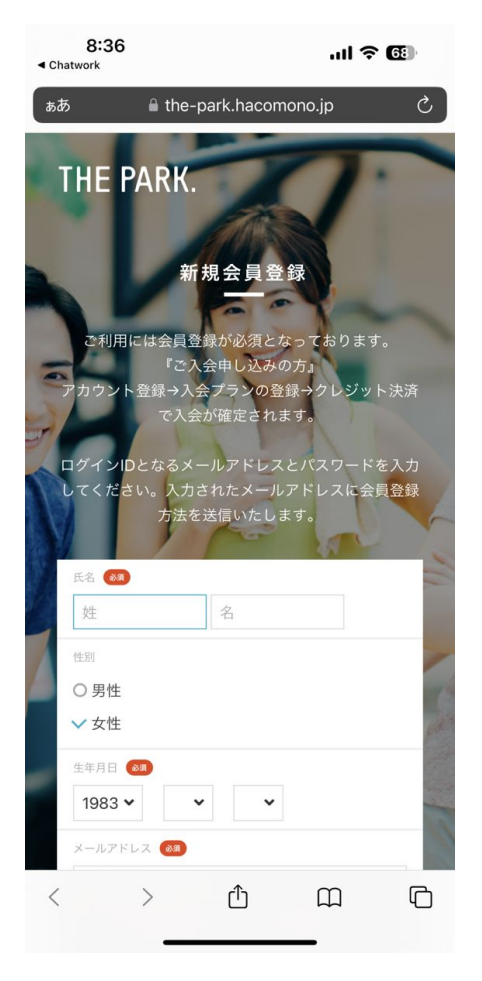

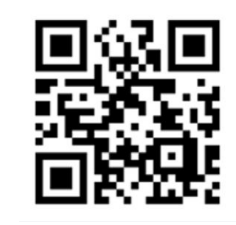

会員登録

# THE PARK.

### 会員登録~契約までの流れ

「アカウント登録→入会プランの登録→ クレジット決済で入会が確定されます」

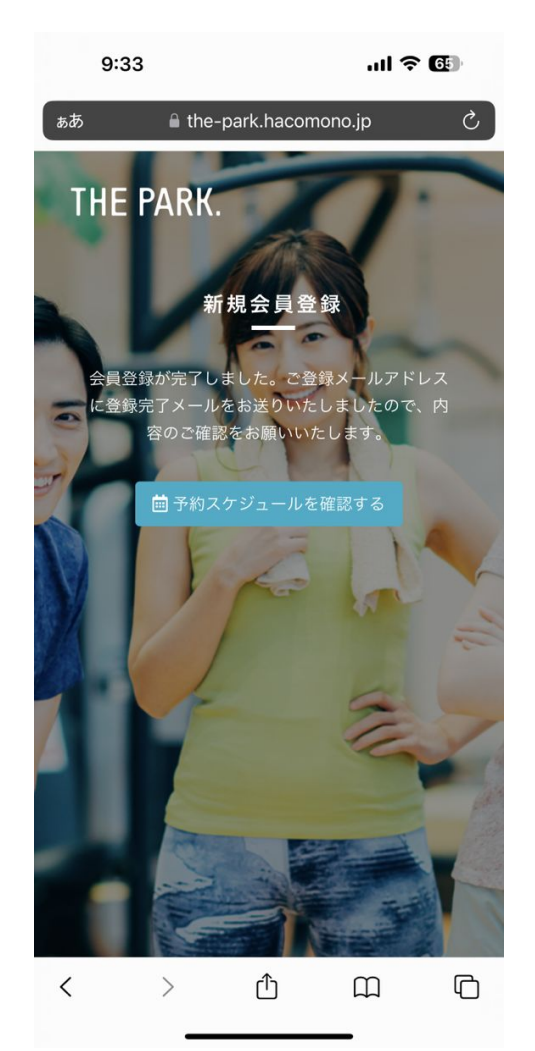

### ご登録メールアドレスに 登録完了メールを送りましたので、 メールアドレスの認証作業を お願いします。

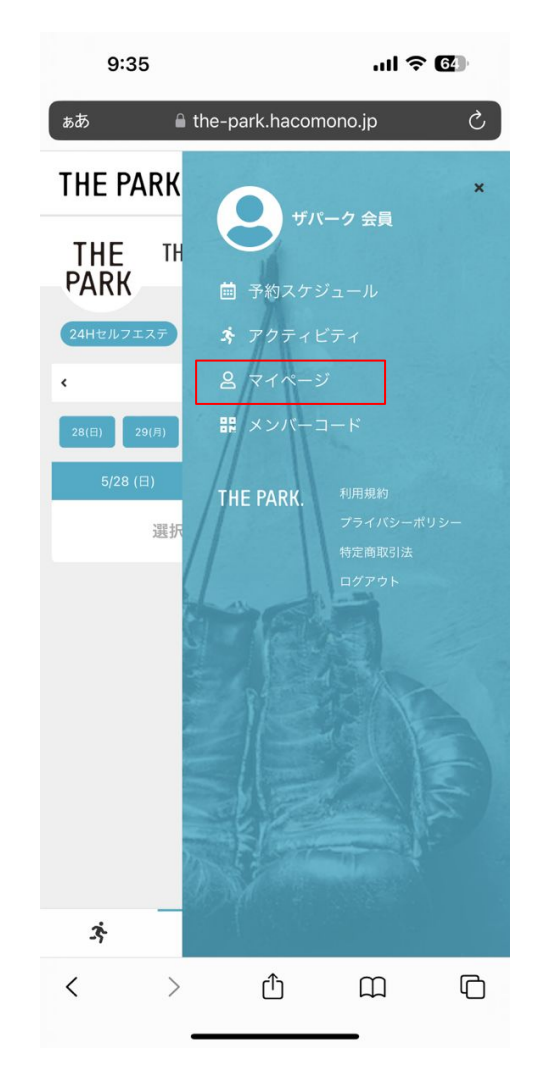

### マイページをタップしてください。

| 9:39                |                      |                     | ''II S | 64   |
|---------------------|----------------------|---------------------|--------|------|
| ぁあ                  | 🔒 the-p              | ark.hacomo          | ono.jp | Ċ    |
| THE PA              | RK.                  |                     |        | ≡    |
| •                   | <b>ザパー</b><br>mok636 | -ク会員<br>I@gmail.com |        |      |
| 契約・申込<br>レ<br>ブラン新規 | <b>,</b><br>契約       |                     |        |      |
| 履歴<br>更更<br>契約・申込   | 犬況                   | 所持チケット              | 購入履    | RK.  |
| 707-1<br>0<br>707-1 | 変更                   | アンティック パスワード変更      | メールアドレ | ノス変更 |
| クレジットカー             | ド設定                  | <b>血</b><br>口座振替設定  |        |      |
| 会員情報                |                      |                     |        |      |
| ż.                  | ė                    | 0                   | 2      | 8    |
| <                   | >                    | Û                   | ш<br>  | ſ    |

### 「プラン新規契約」をタップしてください。

| 9:4               | 1                     |            | ul ? 🗗    | •          |
|-------------------|-----------------------|------------|-----------|------------|
| ぁあ                | 🔒 the-parl            | <.hacomono | jp        | Ç          |
| THE PA            | RK.                   |            |           | ≡          |
| <                 | プラ                    | ラン契約       |           |            |
| <b>(</b> )<br>ブラン | 会員情報                  | 支払方法       | ✓         |            |
|                   | 契約プランを                | 選択してください   | ji        |            |
| ✓ ベーシッ<br>■フタンダ   | ックプラン 💴               | あり         |           |            |
| • 24H GY          | M                     |            |           |            |
| ▼契約につ             | いて                    |            |           |            |
| *ベーシッ             | クプランは、1年間の            | 継続契約になります  | t.        |            |
| *入会月を             | 1ヶ月目として、12ヶ           | 月間を契約期間と   | します。      |            |
| (12ヶ月目            | が「契約満了月」に             | なります)      |           |            |
| ※契約満了<br>円(税別)    | 月前に退会・解約され<br>が発生します。 | した場合は、契約所  | 除料として別途10 | ,000       |
| *13ヶ月目<br>せん。     | 以降はベーシックプ             | ランとして継続し、  | 契約解除料は発生  | しま         |
| 月会費               | と(~1ヶ月目)              | ı          | ™ ¥3,278  | (税込)<br>無料 |
| 3;                | t                     | 00<br>08   | 8         |            |
| <                 | >                     | Û          |           | Ð          |

| 休会フ<br>ードフ    | ラン契約期<br>ラン」に戻 | 間は2023:<br>ります。 | 年8月~11月        | となり、12         | 月から元の              | 「スタンタ  |  |
|---------------|----------------|-----------------|----------------|----------------|--------------------|--------|--|
|               |                |                 |                | J              | <sub>月額</sub> ¥1,1 | 00 (税) |  |
|               |                | 100             | E 1940 L       |                |                    |        |  |
|               |                | 人类日,            | と選択してく         | ( <i>h</i> an  |                    |        |  |
| 入会日           |                |                 |                |                |                    |        |  |
| 2023年(        | 05月28日         | Ξ               |                |                |                    |        |  |
| <             | 2023年5月 >      |                 |                |                |                    |        |  |
| B             | 月              | 火               | 水              | 木              | 金                  | ±      |  |
|               | 1              | 2               | 3              | 4              | 5                  |        |  |
|               |                |                 |                |                |                    |        |  |
|               | 8              | 9               | 10             | 11             | 12                 |        |  |
| 7<br>14       | 8<br>15        | 9<br>16         | 10<br>17       | 11<br>18       | 12<br>19           |        |  |
| 7<br>14<br>21 | 8<br>15<br>22  | 9<br>16<br>23   | 10<br>17<br>24 | 11<br>18<br>25 | 12<br>19<br>26     |        |  |

9:41

.ul 🕆 🚱

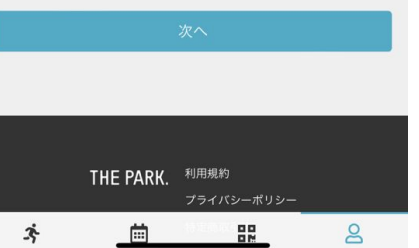

# THE PARK.

### 「プラン」と「入会日」を選択してください。

※オープン準備のため、一部施設は利用できませんが、 6月分の月会費は無料となります。

※7月分から月会費が発生いたします。 (7月分の月会費は、6月20日にカード決済されます。)

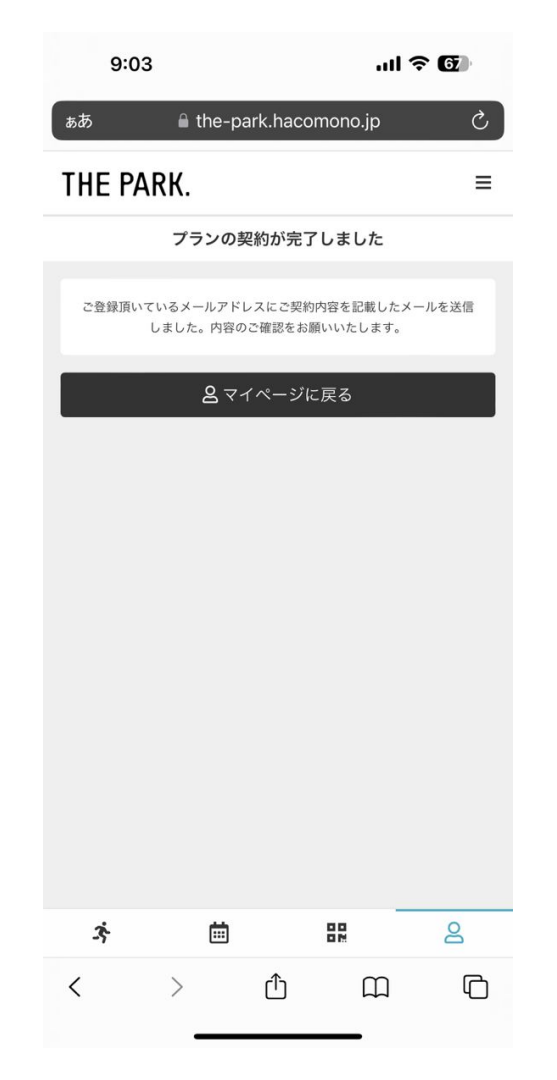

### 契約完了となります。

その際に設定したメールアドレス宛てに、 入退管理アプリ「Akerun」からメールが届きます。

※入会した日に「Akerun」からメールが届きます。 ※21時以降からのご利用の場合入退管理アプリが必要となります。

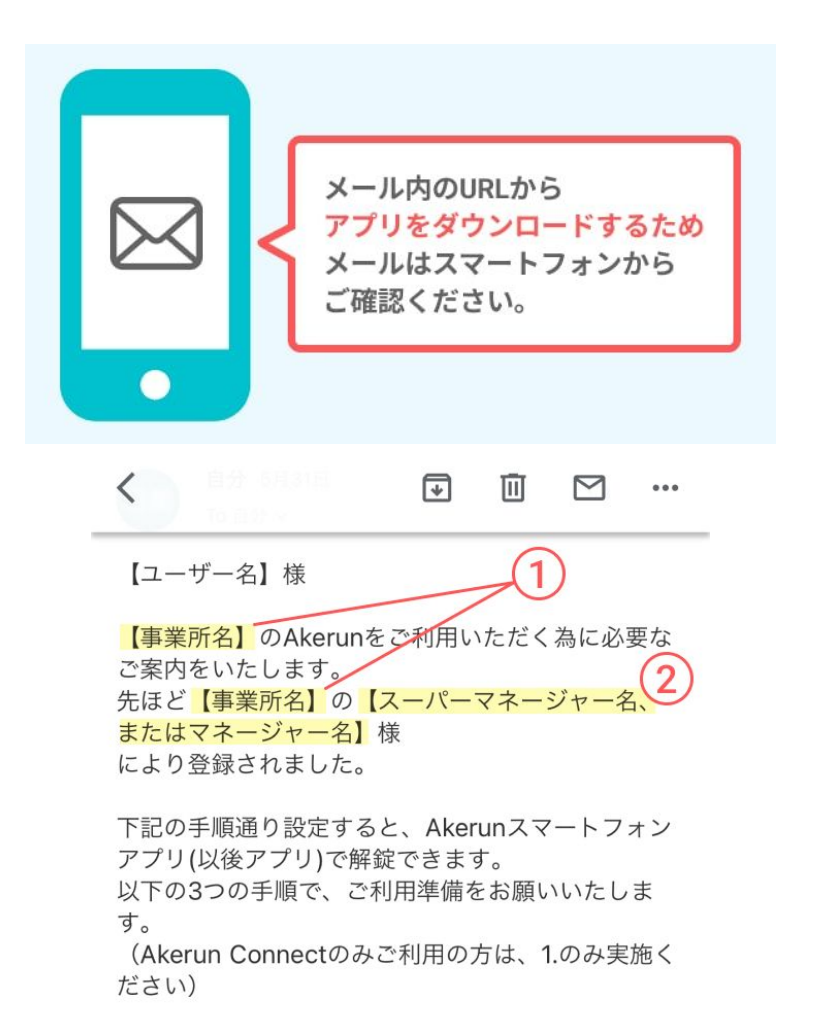

## THE PARK.

### 届いたメールをスマートフォンで確認します。

下記の「件名」と「送信元アドレス」で届きます。

メールの件名 :『Akerunパスワード設定のご案内』 送信元アドレス :noreply@akerun.com

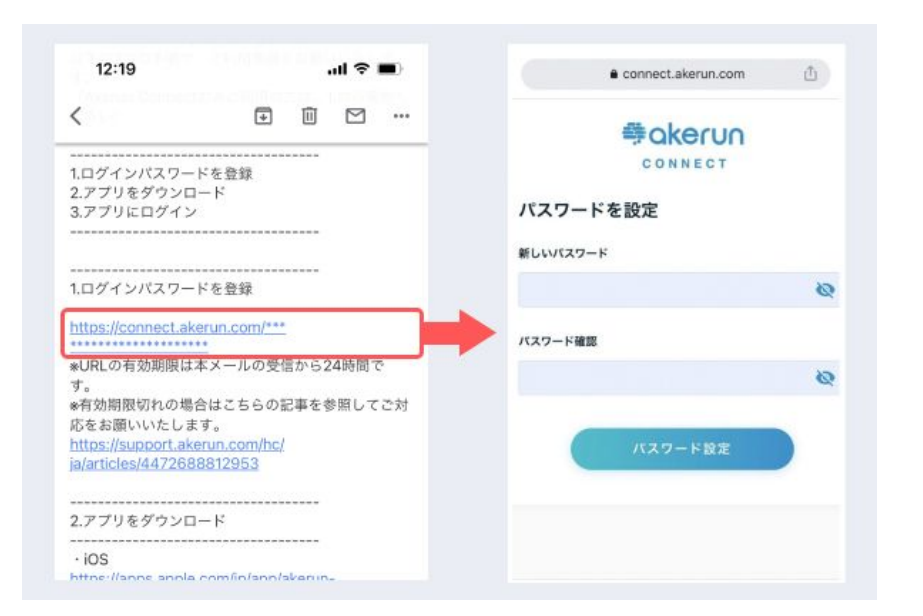

メールに記載のURLから、Akerunアカウントの パスワードを設定します

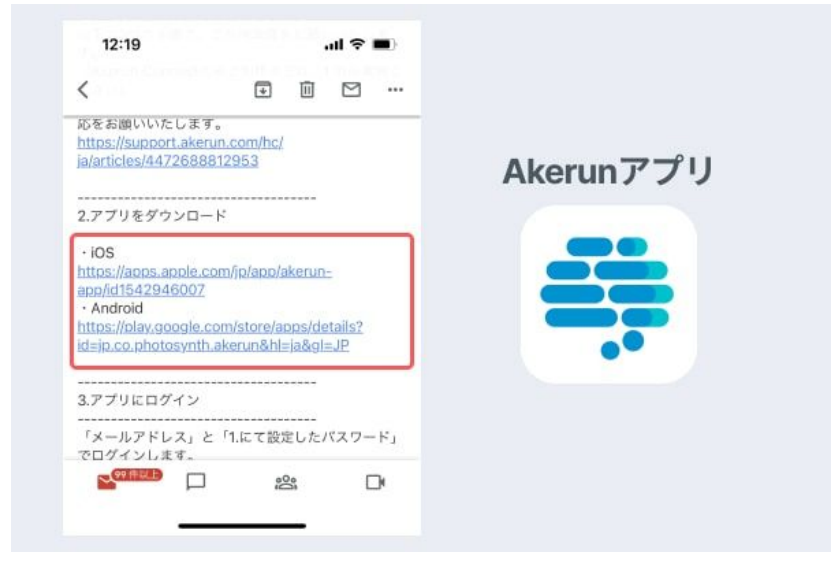

#### Akerunアプリをダウンロードします

メールに記載のURLから、お使いのスマートフォンの機種 に対応したアプリをダウンロードしてください。

iPhoneご利用の方 → **iOS** Androidスマートフォンご利用の方→ Android

※タブレット端末は非対応です

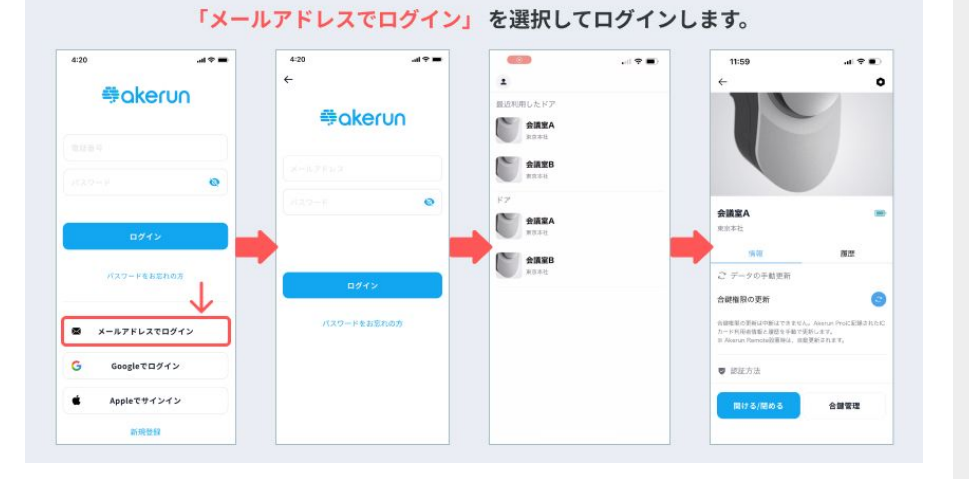

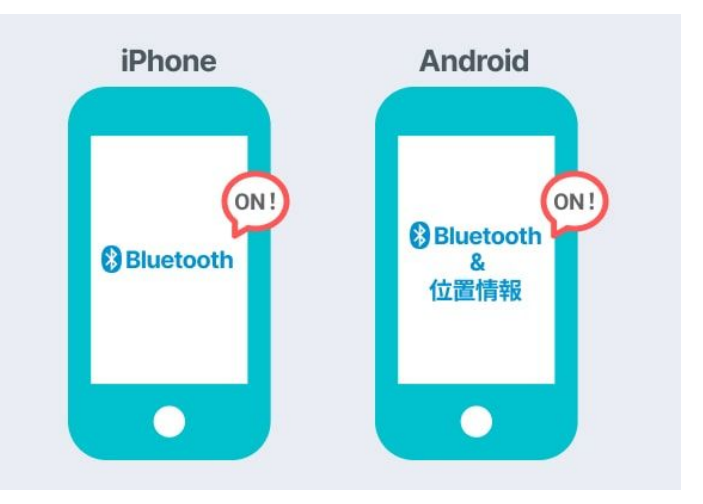

Akerunアプリにログインします ※「メールアドレスでログイン」を選択してログイン します。

新規会員登録時に設定した「メールアドレス」とAkerunアカ ウントの「パスワード」を入力してログインします。

※「Bluetooth」をON設定にしてください。

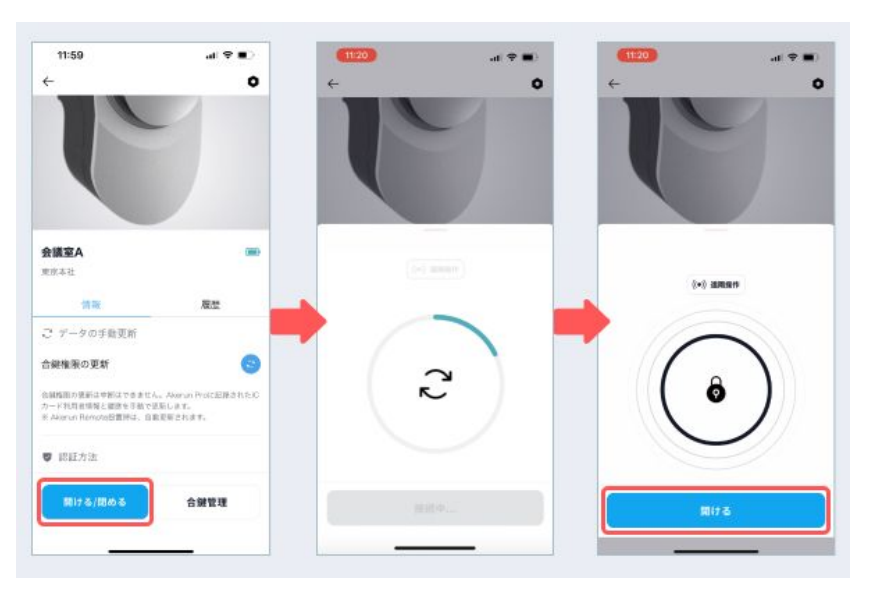

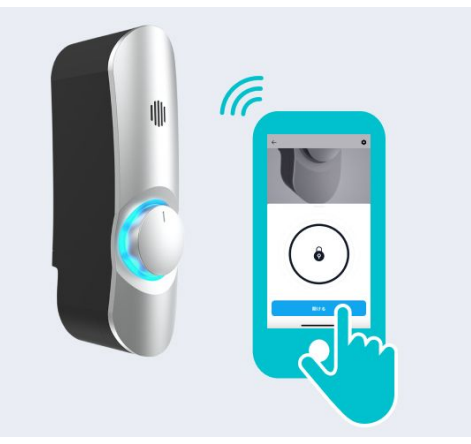

### 入室する扉の前で、「開ける/閉める」ボタンを タップします

タップすると、Akerun Proとの通信が開始されます。 「開ける」ボタンが表示されたら解錠可能です。

### 「開ける」ボタンをタップすると、鍵が解錠されます